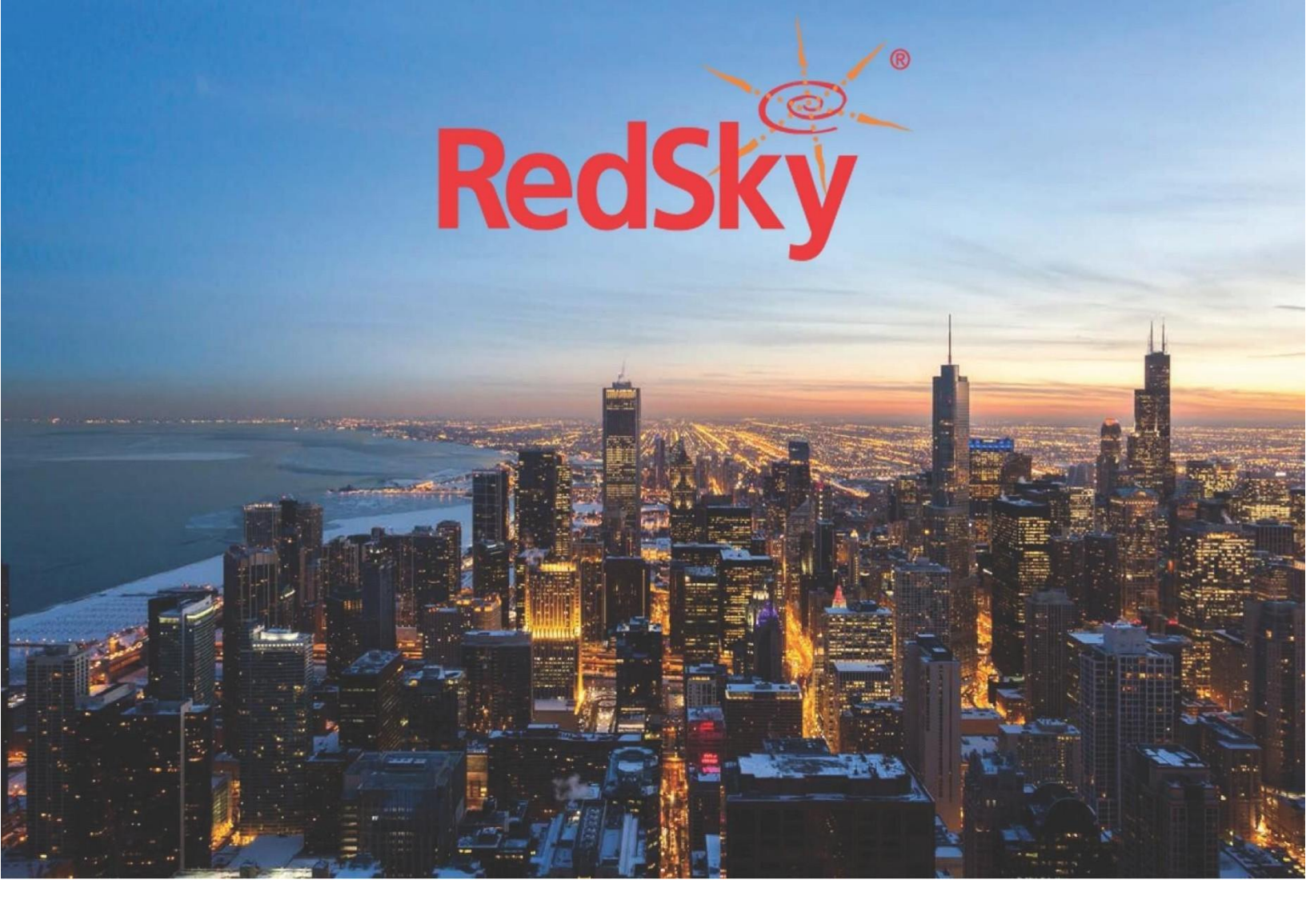

EON (Enhanced On-Site Notification) User Guide Version 4.1 May 4, 2020 Copyright © 2020 by RedSky Technologies, Inc.

All rights reserved.

No part of this publication may be reproduced, distributed, or transmitted in any form or by any means, including photocopying, recording, or other electronic or mechanical methods, without the prior written permission of RedSky Technologies, Inc., except in the case of brief quotations embodied in critical reviews and certain other noncommercial uses permitted by copyright law. For permission requests, write to the RedSky Technologies, Inc., addressed "Attention: Permissions Coordinator," at the address below.

RedSky Technologies, Inc. 333 North Michigan Avenue, Suite 1600 Chicago, IL 60601 www.redskye911.com

Horizon Mobility® is trademark RedSky Technologies, Inc.

| Contents<br>Revision History |
|------------------------------|
| What's New for EON 4.1       |
| New Features5                |
| Improvements5                |
| Issues Resolved5             |
| Introduction                 |
| Scope                        |
| Installation7                |
| Requirements7                |
| Installation Steps7          |
| User Guide                   |
| Authentication               |
| Status9                      |
| Green Status9                |
| Client Out of Date           |
| Lost Connectivity            |
| Emergency Call Alert         |
| Alert History                |
| Settings14                   |
| About                        |

# **Revision History**

| Date       | Version | Revision                              | Made By        |
|------------|---------|---------------------------------------|----------------|
| 12/30/2019 | 4.0     | Initial Draft                         | Chelsea Bumpus |
| 1/13/2020  | 4.01    | Revisions for external review         | Chelsea Bumpus |
| 5/4/2020   | 4.1     | Revisions to include updates for v4.1 | Chelsea Bumpus |

# What's New for EON 4.1

### **New Features**

## Improvements

No Additional Improvements for this release.

### **Issues Resolved**

## Introduction

### About Us

RedSky Technologies is the leading provider of on-premise and cloud-based E911 solutions. In 1999, we developed and patented the first automated software application to manage 911 location data. As technology has evolved, we have kept pace with emerging voice technology to meet the requirements of modern enterprises. Our E911 enterprise-class software is used by 50 of the Fortune 500 companies. Using state-of-the-art software development languages and frameworks, our solutions are designed to run in the most secure enterprise, government and virtual environments.

# Scope

#### **Overview**

This guide is intended to provide an overview of the RedSky EON Client application. Users should refer to this guide for questions about installation and basic management of the EON application.

### **Point of Contact**

To submit recommendations for comments and changes to this manual or the EON application, please contact us at:

RedSky Technologies, Inc. 333 North Michigan Avenue, Suite 1600 Chicago, IL 60601 Toll Free: 866-778-2435 Email: <u>support@redskytech.com</u>

### Installation

#### Requirements

To ensure proper functionality of the EON Client application, the following conditions must be met:

- The installer must be run to completion by a user with Administrative permission
- The installer must be run on a Windows XP-SP3 or higher, or a Windows 7-SP1 or higher
- Supported OSX: Sierra

#### **Installation Steps**

- 1. Launch the EON Client installer
- 2. Specify a destination folder (optional)
- 3. Click install

# **User Guide**

#### Authentication

Launch the EON Client application. This can be done by double clicking the EON Client shortcut on the desktop or through the Start Menu item in "Program Files\Redsky Technologies\Eon Client". The log in screen will come up. See image below.

| EON           |                              | -       |       | ×   |
|---------------|------------------------------|---------|-------|-----|
| EON           |                              |         |       |     |
| STATUS        | Login                        |         |       |     |
|               | PRIMARY SERVER               |         |       |     |
| SETTINGS      | http://www.example.com       |         |       |     |
|               | BACKUP SERVER                |         |       |     |
| ALERT HISTORY | http://www.example.com       |         |       |     |
|               | USERNAME                     |         |       |     |
|               | user@example.com             |         |       |     |
|               | PASSWORD                     |         |       |     |
| LOGOUT        | *****                        |         |       |     |
|               | Use client side certificates |         |       |     |
|               |                              |         |       |     |
|               |                              |         |       |     |
|               |                              |         |       |     |
| é.            | ··                           |         |       |     |
| RedSky        | L0GIN Connect using          | j proxy | SETTI | NGS |
|               |                              |         |       |     |

Enter the username and password provided by your E911 administrator. Provide a primary EON Server. This should have been provided to you by your Organization's Administrator. The secondary server is optional. Use of Client-side Certificates is optional by default, but may be required by your E911 administrator. To specify a Client-side Certificate, check the "Use Client-side Certificates" checkbox and fill in the required fields.

Click LOGIN to complete the login process. The application will save the login information provided and attempt to automatically log the user in upon start up from here on out.

#### Status

The Status page is the default screen users will see after logging in. This page provides critical information about the system. The follow status colors are available:

- Green System is connected, Client is up-to-date, and there are no unacknowledged emergency calls
- Yellow System is connected, Client is out-of-date, and there are no unacknowledged emergency calls
- Red System is disconnected, or there is at least 1 unacknowledged emergency call

Look under "System Status Alert" for more detailed information about the current status.

#### **Green Status**

The Green status means that the EON Client is up to date, successfully connected to the specified E911 server, and there are no active unacknowledged emergency calls for the user to acknowledge.

| Emergency On-Site Notification                                        |  |  |
|-----------------------------------------------------------------------|--|--|
| <ul> <li>No Active Alerts</li> <li>Connected to EON server</li> </ul> |  |  |
| System Status                                                         |  |  |
|                                                                       |  |  |
|                                                                       |  |  |
|                                                                       |  |  |
|                                                                       |  |  |
|                                                                       |  |  |

#### **Client Out of Date**

If the EON Client version is different from the version the E911 server is configured to use, the EON client will give a yellow status. To fix this problem, click the "Update Client" button to download and automatically install the proper version of the EON Client. Please note that this status will appear even if the EON Client version is newer than the server version. RedSky Technologies recommends that all EON Clients stay in sync with the server for compatibility reasons.

| EON           |              |                                                   |
|---------------|--------------|---------------------------------------------------|
| EON           |              | Emergency On-Site Notification                    |
| STATUS        |              |                                                   |
| SETTINGS      |              | http://cirrus1.rsinternal.local/                  |
| Sector 1      | EON          | Emergency On-Site Notification                    |
| ALERT HISTORY | A ne<br>down | wer version of the client is available for        |
| ABOUT         | Cons<br>rele | ult the release notes for information on this ase |
| LOGOUT        |              | Download Now Remind Me Later Don't Remind Me      |
| RedS          | cy           | Use client side certificates                      |
|               |              | LOGIN Connect using proxy SETTINGS                |

#### Lost Connectivity

In the event that the EON Client loses connectivity, the status will change to "Connection Lost". During this time, no E911 alerts can be received or acknowledged. This status will clear once a valid connection has been established to either the primary or backup E911 server.

|                                        | Connection lost                                                                           |
|----------------------------------------|-------------------------------------------------------------------------------------------|
|                                        | System Status Alert                                                                       |
| EON client has lo<br>connection is res | ost connectivity with EON server. Functionality of EON client will cease until the stored |

#### **Emergency Call Alert**

In the event a 911 call was received from the E911 server, the EON Client will play an audio siren sound, and bring the user to the below status page. The status will be red and all other menu tabs will be disabled. To print the alert, click "Print Alert Record" in the bottom left corner. In order to remove the red alarm status, the user must click the "Acknowledge Alert" button. Multiple 911 alerts will be queued and displayed one at a time as the user acknowledges each one.

| mergency Or                                                                             | n-Site Notification                                                                                                    |  |  |
|-----------------------------------------------------------------------------------------|----------------------------------------------------------------------------------------------------|--|--|
| (!) 9                                                                                   | <b>11</b> Alert                                                                                                    |  |  |
| 911 call placed on 2                                                                    | 911 Call Detected                                                                                                    |  |  |
|                                                                                         |                                                                                                    |  |  |
| Customer:                                                                               | Forrester International                                                                                                    |  |  |
| Customer:<br>PBX:                                                                       | Forrester International<br>Any PBX                                                                                                |  |  |
| Customer:<br>PBX:<br>Elin:                                                              | Forrester International<br>Any PBX<br>3124325000                                                                                  |  |  |
| Customer:<br>PBX:<br>Elin:<br>Extension:                                                | Forrester International<br>Any PBX<br>3124325000<br>2010                                                                          |  |  |
| Customer:<br>PBX:<br>Elin:<br>Extension:<br>Building Name:                              | Forrester International<br>Any PBX<br>3124325000<br>2010<br>Headquarters                                                          |  |  |
| Customer:<br>PBX:<br>Elin:<br>Extension:<br>Building Name:<br>Building UID:             | Forrester International<br>Any PBX<br>3124325000<br>2010<br>Headquarters<br>Headquarters                                          |  |  |
| Customer:<br>PBX:<br>Elin:<br>Extension:<br>Building Name:<br>Building UID:<br>Address: | Forrester International<br>Any PBX<br>3124325000<br>2010<br>Headquarters<br>Headquarters<br>925 W Chicago, Chicago, IL 60622-7265 |  |  |

#### **Alert History**

The alert history page provides an easy way to view all emergency call notifications that have ever occurred. These alerts are displayed in a list format in order of most recent. List items in red are alerts that were not acknowledged. These alerts will remain red even after you view them. You can click any call to expand and see the call details.

| Emergency On-Site Notification         |  |  |
|----------------------------------------|--|--|
| Alert History                          |  |  |
|                                        |  |  |
| Call on April 26, 2019 03:30:00 PM CDT |  |  |
| Call on April 26, 2019 03:30:00 PM CDT |  |  |
| Call on April 26, 2019 03:30:00 PM CDT |  |  |
| Call on April 26, 2019 03:30:00 PM CDT |  |  |
| Call on April 26, 2019 03:30:00 PM CDT |  |  |
| Call on April 26, 2019 03:30:00 PM CDT |  |  |
| Call on April 26, 2019 03:30:00 PM CDT |  |  |
| Call on April 26, 2019 03:30:00 PM CDT |  |  |
| Collion April 26, 2010 02:20:00 DM CDT |  |  |

#### Settings

The settings menu provides the current first and last name as well as the email address of the current signed in user. The user is able to change the password from this screen as well. The user can adjust the volume level of the EON alert siren, as well as completely mute the audible tone when a 911 call is received. The user can also choose whether to receive EON alerts for non-emergency calls.

| Settings                        |      |
|---------------------------------|------|
| First name                      |      |
| John                            |      |
| Last name                       |      |
| Smith                           |      |
| Email                           |      |
| someone@mail.com                |      |
| CHANGE PASSWORD CLEAR CONFIG    |      |
| Siren Volume 100<br>O Mute      |      |
| Receive non-emergency call data | SAVE |

#### About

The about menu provides the current logged in username, the current EON Client version, as well as the EON Client version on the server. Due to potential compatibility issues, it is recommended to keep your EON Client and the server version in sync. This can be done through updating from the status page.

| About               |                                           |
|---------------------|-------------------------------------------|
| Logged in as:       | test user                                 |
| Primary server:     | https://192.168.20.72                     |
| Backup server:      | https://                                  |
| Client version:     | 3.8                                       |
| Last login time:    | This is your first login                  |
|                     |                                           |
|                     |                                           |
|                     |                                           |
|                     |                                           |
|                     |                                           |
|                     |                                           |
|                     |                                           |
|                     |                                           |
|                     |                                           |
|                     |                                           |
|                     |                                           |
| Copyright 2018 RedS | ky Technologies, Inc. All rights reserved |
|                     |                                           |